## ТЕРМОАНЕМОМЕТР КРЫЛЬЧАТЫЙ ЦИФРОВОЙ DT-8894

#### Руководство по эксплуатации v. 2015-02-24 AMV-MIT-DVB

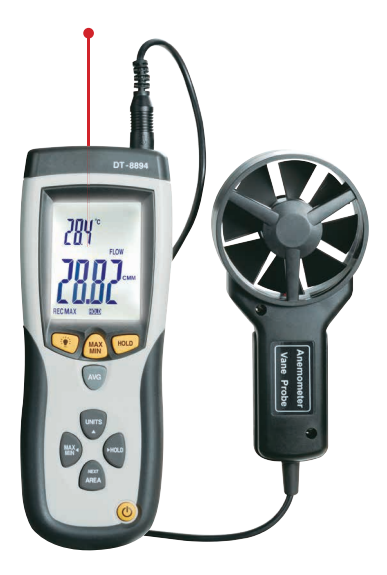

Термоанемометр DT-8894 предназначен для измерения скорости, объемного расхода и температуры воздушного потока.

Модель имеет встроенный пирометр и может осуществлять регистрацию значений измеряемых параметров на ПК (по USB).

#### особенности

- Измерение скорости, объемного расхода и температуры воздушного потока.
- Определение максимальных/минимальных значений, а также разницы между ними.
- Определение среднего по 20 замерам.
- Запоминание до 8 значений площади поперечного сечения воздуховода.
- Двойной (3<sup>1</sup>/<sub>2</sub>- и 4-разрядный) ЖК-дисплей с подсветкой.
- Удержание показаний на дисплее (HOLD).
- Автоматическое выключение с возможностью его блокировки.
- Индикация разряда батареи.
- Встроенный пирометр с лазерным указателем центра области измерения температуры.
- Регистрация показаний прибора на ПК (по USB); аналитическое ПО (поставляется в комплекте).

#### ЭЛЕМЕНТЫ ПРИБОРА

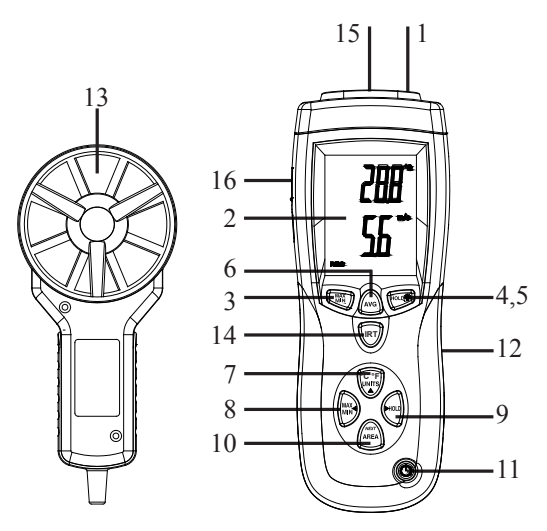

- 1. Разъем для подключения измерительного щупа (на верхней панели).
- 2. Дисплей для отображения результатов измерения.
- 3. Кнопка **MAX/MIN** (верхняя) вкл./выкл. режима определения макс./мин. значений температуры потока.
- 4. Кнопка 🔅 вкл./выкл. подсветки.
- 5. Кнопка **HOLD** (верхняя) вкл./выкл. удержания значения температуры потока на дисплее.
- 6. Кнопка AVG вкл./выкл. режима определения среднего значения.
- 7. Кнопка UNITS/▲ выбор единиц измерения; увеличение значения площади поперечного сечения воздуховода при ее задании.
- 8. Кнопка MAX/MIN/ <->

   – вкл./выкл. режима определения макс./мин./разностн. знач. скорости/расхода/темпер. (пирометр); перемещение десятичной точки при задании площади поперечного сечения воздуховода.
- Кнопка HOLD/▶ вкл./выкл. удержания значения скорости/расхода/температуры (пирометр) на дисплее; выбор активного разряда при задании площади поперечного сечения воздуховода.
- 10. Кнопка **AREA/NEXT** задание площади поперечного сечения; выбор активной ячейки памяти (хранящей значение площади).
- 11. Кнопка 🔱 вкл./выкл. прибора.
- 12. Отсек питания (на задней панели).
- 13. Крыльчатка.
- 14. Кнопка IRT измерение температуры пирометром.
- 15. Пирометр с лазерным целеуказателем (на верхней панели).
- 16. USB-разъем (на боковой панели) для подключения к ПК.

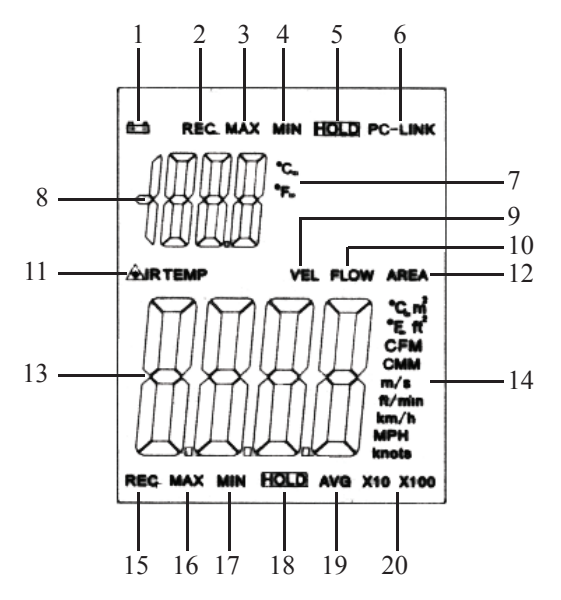

- 1. Индикатор разряда батареи.
- 2. Режим определения макс./мин. значений температуры потока.
- 3. Определение максимального значения температуры потока.
- 4. Определение минимального значения температуры потока.
- 5. Удержание значения температуры потока на дисплее.
- 6. Взаимодействие с ПК (соединение по USB).
- 7. Единицы измерения температуры потока.
- 8. Дополнительный индикатор измеренное значен. температуры потока.
- 9. Режим измерения скорости потока.
- 10. Режим измерения объемного расхода потока.
- 11. Режим измерения температуры пирометром.
- 12. Задание площади поперечного сечения воздуховода.
- 13. Основной индикатор измеренное значение скорости/расхода потока/температуры (пир.).
- 14. Единицы измерения скорости/расхода потока/температуры (пир.).
- 15. Режим определения макс./мин. значений скорости/расхода потока/температуры (пирометра).
- 16. Определение макс. значения скорости/расхода/температуры (пир.).
- 17. Определение мин. значения скорости/расхода/температуры (пир.).
- 18. Удержание значения скорости/расхода/темпер. (пир.) на дисплее.
- 19. Определение среднего (по нескольким замерам)/разности между макс. и мин. значениями скорости/расхода/температуры (пир.).
- 20. Множитель для значения объемного расхода потока.

## ПОРЯДОК РАБОТЫ

### 1. Подготовка к работе

1.1. Установите батарею в отсек питания, соблюдая полярность. При появлении на дисплее индикатора 🛋 батарею следует заменить.

1.2. Подключите измерительный щуп, используя специальный разъем в верхней части прибора.

#### 2. Измерение скорости или расхода воздушного потока

2.1. Для включения или выключения прибора нажмите кнопку U.

2.2. На основном индикаторе отображается измеренное значение скорости или расхода, на дополнительном – температуры воздушного потока. В режиме пирометра на основном индикаторе отображается значение температуры, измеренное пирометром.

2.3. Для задания режима измерения скорости (VEL)/расхода (FLOW) и единиц измерения нажмите кнопку UNITS необходимое число раз.

2.4. Для переключения между единицами измерения температуры (°С и °F) нажмите и удерживайте кнопку UNITS нажатой в течение 1...2 секунд (раздастся двойной звуковой сигнал).

2.5. Поместите датчик в воздушный поток так, чтобы направление потока соответствовало направлению стрелки, указанной на внутренней части датчика. Значения параметров на дисплее прибора будут обновляться.

2.6. Для фиксации на дисплее измеренного значения скорости/расхода/температуры, измеренной пирометром, нажмите кнопку **HOLD/**▶, температуры потока – кнопку **HOLD** (верхнюю). Для возврата к режиму измерения параметров нажмите ту же кнопку повторно.

2.7. Для включения/выключения подсветки дисплея нажмите и удерживайте кнопку 👾 нажатой в течение 1...2 секунд (раздастся двойной звуковой сигнал).

# 3. Определение максимальных/минимальных значений

3.1. Для определения макс./мин./разности между макс. и мин. значениями скорости, расхода или температуры, измеренной пирометром, нажмите кнопку МАХ/МІN/◀ необходимое число раз.

3.2. Для определения макс./мин. значений температуры потока нажмите кнопку **MAX/MIN** (верхнюю) необходимое число раз.

3.3. Для выхода из режима нажмите и удерживайте ту же кнопку нажатой в течение 1...2 секунд (раздастся двойной звуковой сигнал).

# 4. Определение среднего значения по 1...20 точкам

4.1. Для активации режима нажмите и удерживайте кнопку AVG нажатой в течение 1...2 секунд (раздастся двойной звуковой сигнал). В верхнем правом углу дисплея появится число «0», обозначающее номер активной ячейки памяти. Всего доступно 20 ячеек памяти.

4.2. Для занесения значения скорости потока во встроенную память нажмите кнопку **AVG**. Номер активной ячейки памяти увеличится на 1. На дисплее в течение 2...3 секунд будет отображаться среднее значение по всем предыдущим замерам.

4.3. Для выхода из режима нажмите и удерживайте кнопку AVG нажа-

той в течение 1...2 секунд (раздается двойной звуковой сигнал и произойдет очистка памяти).

#### 5. Задание площади поперечного сечения воздуховода

5.1. Задайте режим измерения расхода воздушного потока (FLOW) при помощи кнопки UNITS (см. п. 2.3).

5.2. Нажмите и удерживайте кнопку **AREA** нажатой в течение 1...2 секунд (раздастся двойной звуковой сигнал). На дисплее отобразится текущее значение площади поперечного сечения воздуховода.

5.3. Для увеличения значения активного (мерцающего) разряда на 1 нажмите кнопку ▲.

5.4. Для выбора активного разряда используйте кнопку ►.

5.5. Для смещения десятичной точки на одну позицию влево нажмите кнопку ◀.

5.6. Для перехода к следующей ячейке памяти нажмите кнопку **NEXT**. Всего доступно 8 ячеек памяти для хранения значений площади.

5.7. Для выхода (с сохранением) из режима задания площади нажмите и удерживайте кнопку **AREA** нажатой в течение 1...2 секунд (раздастся двойной звуковой сигнал). При определении расхода потока будет использоваться значение площади, хранящееся в активной (на момент выхода) ячейке.

## 6. Автоматическое выключение

6.1. Прибор автоматически выключается через 15 минут работы.

6.2. Для принудительного выключения прибора нажмите кнопку U.

6.3. Для блокировки функции автовыключения нажмите и удерживайте кнопку 说: нажатой в момент включения прибора (也).

6.4. Активация режимов измерения расхода (FLOW) и среднего (AVG) значения блокирует функцию автовыключения; для восстановления функции автовыключения дезактивируйте данные режимы.

#### 7. Измерение температуры при помощи пирометра

7.1. Для бесконтактного измерения температуры нажмите и удерживайте кнопку **IRT** нажатой, после чего наведите лазерный указатель пирометра, находящегося в верхней части прибора, на объект. Кнопку необходимо удерживать нажатой на всем протяжении измерения.

7.2. В процессе измерения доступна функции определения макс./мин. (см. пункты 3.1 и 3.3) и удержания показаний (см. пункт 2.6).

7.3. Для выхода из режима отпустите удерживаемую кнопку **IRT**. Выход осуществится автоматически по прошествии 3...5 секунд. Примечание: активация функции удержания показаний блокирует автовыход; нажмите кнопку **HOLD** (нижнюю) для выхода.

## подключение к пк

## 1. Установка программного обеспечения на компьютер

1.1. Вставьте диск с ПО в привод (диск поставляется в комплекте). Примечание: вы также можете скачать данную программу с сайта ark5.ru из раздела «Поддержка/Программное обеспечение».

1.2. Запустите файл Setup.exe, находящийся в корне диска.

1.3. Осуществите установку, следуя подсказкам на экране.

## 2. Подключение прибора и установка драйверов

2.1. Подключите прибор к ПК, используя USB-разъем.

2.2. Включите прибор при помощи кнопки 🖰 (см. Порядок работы п. 2.1.).

2.3. При первом подключении Windows предложит установить 2 драйвера, необходимых для работы (запустится Мастер нового оборудования).

2.4. В первом окне выберите пункт «Установка из указанного места». Нажмите кнопку «Далее».

2.5. В появившемся окне выберите пункт «Выполнить поиск наиболее подходящего драйвера в указанных местах», поставьте галочку напротив пункта «Включить следующее место поиска» и укажите путь: <буква привода>:\CP2101WIN\. Нажмите кнопку «Далее».

2.6. Программа закончит свою работу. Нажмите кнопку «Готово».

2.7. На экране снова появится Мастер нового оборудования. Повторите процедуру, описанную в п. 4.1–4.3.

## 3. Запуск программы и проверка установки соединения

3.1. Запустите программу DT8894, используя ярлык на рабочем столе.

3.2. В левой части основного окна программы расположен макет прибора, с которым можно работать при помощи мыши.

3.3. Информация на дисплее макета должна соответствовать информации на дисплее прибора.

3.4. Если на дисплее макета отображается надпись «Offline», проверьте подключение прибора к ПК.

3.5. Если это не помогло, то следует поменять COM-port в меню COM Port.

3.6. После смены порта подождите несколько секунд до установки соединения.

## 4. Работа с программой

4.1. После установки связи для начала регистрации показаний прибора выберите пункт Run в меню RealTime или нажмите кнопку ► на панели инструментов.

4.2. В появившемся окне задайте интервал записи в сек. Нажмите «ОК».

4.3. В правой части окна расположено поле для построения графика; в верхней части окна расположены элементы управления (масштаб и др).

4.4. После задания интервала записи начнется построение графика.

4.5. Для задания уставок и выяснения текущего состояния сигнализации используйте меню в нижней части окна программы. Уставки задаются в соответствующих полях при помощи стрелок. При срабатывании сигнализации соседний квадратик начнет мерцать красным цветом.

| Скорость воздушного потока         |                    |                          |                                  |  |
|------------------------------------|--------------------|--------------------------|----------------------------------|--|
| Единицы измерения                  | Диапазон           | Разрешение               | Точность                         |  |
| m/s (м/c)                          | 0,4030,00          | 0,01                     | ±3% ± 0,20 м/с                   |  |
| km/h (км/ч)                        | 1,4108,0           | 0,1                      | ±3% ± 0,8 км/ч                   |  |
| ft/min (фут/мин)                   | 805900             | 1                        | ±3% ± 40 фут/мин                 |  |
| mph (мили/ч)                       | 0,967,0            | 0,1                      | ±3% ± 0,4 мили/ч                 |  |
| knots (узлы)                       | 0,858,0            | 0,1                      | ±3% ± 0,4 узла                   |  |
| Объемный расход воздушного потока  |                    |                          |                                  |  |
| Единицы измерения                  | Диапазон           | Разрешение               | Площадь попереч-<br>ного сечения |  |
| СММ (м <sup>3</sup> /мин)          | 0 999900           | 0.001                    | $0.999.9 \text{ m}^2$            |  |
| СFM (фут <sup>3</sup> /мин)        | 0999900            | 0.001                    | 0999.9 фут <sup>2</sup>          |  |
| Температура возлушного потока      |                    |                          |                                  |  |
| Единицы измерения                  | Диапазон           | Разрешение               | Точность                         |  |
| °C                                 | -1060              | 0,1                      | ±2°C                             |  |
| Температура, измеряемая пирометром |                    |                          |                                  |  |
| Единицы измерения                  | Диапазон           | Разрешение               | Точность                         |  |
| 00                                 | -5020              | 0,1                      | ±5°C                             |  |
| C                                  | -20500             | 0,1                      | $\pm 2\% \pm 2^{\circ}C$         |  |
| Оптическое разрешение пирометра    |                    | 30:1                     |                                  |  |
|                                    | Общи               | ie                       |                                  |  |
| Тип датчика температуры потока     |                    | NTС-термистор            |                                  |  |
| Период опроса датчиков, с          |                    | 1                        |                                  |  |
| Питание                            |                    | Батарея 9 В типа «Крона» |                                  |  |
| Потребляемый ток, мА               |                    | =8,3                     |                                  |  |
| Время непрерывной работы, ч        |                    | 80                       |                                  |  |
| Условия эксплуатации               |                    | 050°C, ≤80%RH            |                                  |  |
| Условия хранения                   |                    | -1060°C, ≤80%RH          |                                  |  |
| Габаритные размеры, мм             | Блок<br>управления | 200×75×48                |                                  |  |
|                                    | Щуп                | 173×75×38                |                                  |  |
| Диаметр крыльчатки, мм             |                    | 70                       |                                  |  |
| Длина провода, мм                  |                    | 120                      |                                  |  |
| Вес (включая батарею и щуп), г     |                    | 347                      |                                  |  |

## комплектация

| Наименование                      | Количество |
|-----------------------------------|------------|
| 1. Прибор                         | 1 шт.      |
| <ol> <li>Батарея = 9 В</li> </ol> | 1 шт.      |
| 3. Руководство по эксплуатации    | 1 шт.      |
| 4. Кейс                           | 1 шт.      |

# ГАРАНТИЙНЫЕ ОБЯЗАТЕЛЬСТВА

Гарантийный срок составляет 12 месяцев от даты продажи. Поставщик не несет никакой ответственности за ущерб, связанный с повреждением изделия при транспортировке, в результате некорректного использования, а также в связи с модификацией или самостоятельным ремонтом изделия пользователем.

195265, г. Санкт-Петербург, а/я 70 Тел./факс: (812) 327-32-74 Интернет-магазин: ark5.ru

Дата продажи:

М. П.

### ТЕРМОАНЕМОМЕТР С ИЗМЕРЕНИЕМ ОБЪЕМНОГО РАСХОДА ВОЗДУХА АV9201

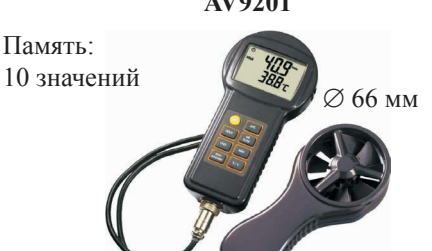

| Параметр                   | AV9201                                               |  |
|----------------------------|------------------------------------------------------|--|
| Скорость потока, м/с       | $045 \pm 2\%$                                        |  |
| Температура, °С            | $-50+70 \pm 0.5^{\circ}C$                            |  |
| Температура (пирометр), °С | _                                                    |  |
| Оптическое разрешение      | _                                                    |  |
| Объемный расход            | 09999 м³/мин,                                        |  |
|                            | площадь сечения воздуховода: 0,09,999 м <sup>2</sup> |  |
| Max/min, среднее           | $\checkmark$                                         |  |
| Размеры, мм                | 175×85×39                                            |  |
| Вес, г                     | 192                                                  |  |

8